## Adjusting the Field of View of your BlackFly Camera

By cropping the field of view in the FlyCapture software, you can increase the sampling rate of the camera to 100 Hz.

Plug camera USB cable into a USB-3 port in the computer (it will have a sector symbol next to it). Open FlyCapture software and select camera from devices. Make sure FlyCapture recognizes the camera as USB 3.0!

| 📀 FlyCar                         | pture2 Camera Selection 2.12.3.31 |           |            |                      |                             |                             |  |
|----------------------------------|-----------------------------------|-----------|------------|----------------------|-----------------------------|-----------------------------|--|
| Camera List (1 cameras detected) |                                   |           |            | Camera Information   |                             |                             |  |
| Serial #                         | Model                             | Interface | IP Address | Serial Number:       | 19169002                    |                             |  |
| 19169002                         | Blackfly BFLY-U3-23S6M            | USB 3.0   | N/A        | Model:               | Blackfly BFLY-              | U3-23S6M                    |  |
|                                  |                                   |           |            | Vendor:              | Point Grey Res              | search                      |  |
|                                  |                                   |           |            | Sensor:              | Sony IMX249 (<br>CMOS)      | 1/1.2" Mono                 |  |
|                                  |                                   |           |            | Resolution:          | 1920x1200                   |                             |  |
|                                  |                                   |           |            | Interface:           | USB 3.0                     |                             |  |
|                                  |                                   |           |            | Bus Speed:           | S5000                       |                             |  |
|                                  |                                   |           |            | PCle Bus Speed       | Unknown PCle                | bus speed                   |  |
|                                  |                                   |           |            | IIDC Version:        | 1.32                        |                             |  |
|                                  |                                   |           |            | Firmware Version:    | 1.9.3.0                     |                             |  |
|                                  |                                   |           |            | Firmware Build Time: | Mon Apr 18 16               | 57:39 2016                  |  |
|                                  |                                   |           |            | Driver:              | USB Camera E<br>(PGRUsbCam. | Driver<br>.sys) - 2.7.3.235 |  |
|                                  |                                   |           |            |                      |                             |                             |  |
| F                                | orce IP Refresh                   |           |            | OK Configure         | Selected                    | Cancel                      |  |

Click OK, then navigate to camera settings at the top of the toolbar (icon circled in red below).

• FlyCap2 2.12.3.31 - Point Grey Research Blackfly BFLY-U3-23S6M (19169002)

| File | View       | Set | tings | Hel | р |   |   |   |  |
|------|------------|-----|-------|-----|---|---|---|---|--|
| Ø    | $\bigcirc$ | 0   |       | ٢   |   | 0 | 0 | Q |  |

Under the 'Custom Video Modes' tab, change the pixel format to Mono 8, as pictured.

| Camera Settings          | Custom Video Modes             |                           |                                                                                                    |  |  |
|--------------------------|--------------------------------|---------------------------|----------------------------------------------------------------------------------------------------|--|--|
| Standard Video Modes     |                                | - Mada                    | Torre and Talance Man                                                                               |  |  |
| Custom Video Modes       |                                | Mode 0 Y                  | Image Information                                                                                   |  |  |
| Camera Information       |                                | WOUG.                     | Maximum image size: 1920x1200                                                                       |  |  |
| Camera Registers         |                                | Pixel Format              | Image size units: 4(H), 2(V)<br>Image offset units: 2(H), 2(V)<br>Pre color processing subsampling: |  |  |
| Trigger / Strobe         | Charth (250,024) End (262,026) | Pixel Format: Mono 8      |                                                                                                    |  |  |
| Advanced Camera Settings | Dimensions: 4 x 2              |                           |                                                                                                    |  |  |
| High Dynamic Range       | Difficiencies, 172             | Image                     | N/A                                                                                                 |  |  |
| Look Up Table            |                                | 1.4 358 August 4          | Post color processing subsampling:                                                                  |  |  |
| Frame Buffer             | Cursor: (1457, 400)            |                           | N/A                                                                                                 |  |  |
| Data Flash               |                                | Top: 934 🗘 Height: 2 🗘    | Standard binning: Unknown                                                                           |  |  |
| System Information       |                                |                           | Bayer binning: Unknown                                                                              |  |  |
| BusTopology              |                                | Center ROI Max Image Size | Cols: N/A Rows: N/A                                                                                 |  |  |
| Help / Support           |                                |                           | Bandwidth Information                                                                               |  |  |
|                          |                                | Binning (GigE Only)       |                                                                                                    |  |  |
|                          |                                | 1 🗘 by 1 🇘                | Image Size: 0 KB                                                                                    |  |  |
|                          |                                | Horizontal Vertical       |                                                                                                    |  |  |
|                          |                                | Packet Size               |                                                                                                    |  |  |
|                          |                                | 4                         |                                                                                                    |  |  |
|                          |                                | Packet Size: 4            |                                                                                                    |  |  |
|                          |                                | Packet Delay              |                                                                                                    |  |  |
|                          |                                | Min Max                   |                                                                                                    |  |  |
|                          |                                | Packet Delay: 0           |                                                                                                    |  |  |
|                          |                                |                           |                                                                                                    |  |  |
|                          |                                |                           |                                                                                                    |  |  |

Click and drag your cursor within the blue box in the upper left-hand corner to create a smaller red rectangle. This will be your cropped field of view.

| Camera Settings        | Custom Video Modes              |                                                               |                                    |
|------------------------|---------------------------------|---------------------------------------------------------------|------------------------------------|
| Randard Video Modes    |                                 | Mode                                                          | Image Information                  |
| Custom Video Modes     |                                 | Mode: 0 ~                                                     | Maximum image size: 1020v1200      |
| Camera Information     |                                 |                                                               | Maximum mage size. 1320x1200       |
| Camera Registers       |                                 | Pixel Format                                                  | Image size units: 4(H), 2(V)       |
| Trigger / Strobe       | Start: (328 254) End:(1632 002) | Pixel Format: Mono 8                                          | Image offset units: 2(H), 2(V)     |
| vanced Camera Settings | Dimensions: 1304 x 648          |                                                               | Pre color processing subsampling:  |
| High Dynamic Range     |                                 | Image                                                         | N/A                                |
| Look Up Table          |                                 | 1.00 328 🖨 Width: 1304 🚔                                      | Post color processing subsampling: |
| Frame Buffer           | Cursor: (1832, 192)             |                                                               | N/A                                |
| Data Flash             |                                 | Top: 254 🗘 Height: 648 🖨                                      | Standard binning: Unknown          |
| System Information     |                                 |                                                               | Bayer binning: Unknown             |
| BusTopology            |                                 | Center ROI Max Image Size                                     | Cols: N/A Bows: N/A                |
|                        |                                 | Horizontal Vertical<br>Packet Size<br>108 7992<br>Packet Size | Estimated Bandwidth: MB/s          |
|                        |                                 | Min Max                                                       |                                    |
|                        |                                 | Packet Delay: 0                                               |                                    |
|                        |                                 | Apply                                                         |                                    |

Toggle the Left, Top, Width, and Height fields to center your cropped field of view. Use the FlyCapture viewfinder to make sure the entire image from your FP3001 system is still visible, then click 'Apply' to save the settings.

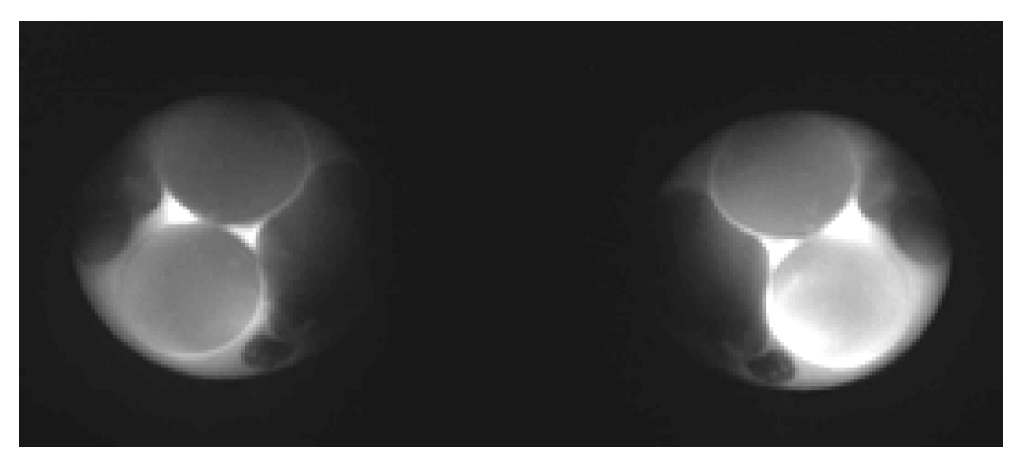

An example of a cropped image in the FlyCapture viewfinder.

| 00                       | 00                             | ,                            | ,                          | 00    |   |
|--------------------------|--------------------------------|------------------------------|----------------------------|-------|---|
| 📀 FlyCapture2 2.1        | 2.3.31 Point Grey Research Bla | ackfly BFLY-U3-23S6M (175901 | 61)                        | - 🗆 🗙 |   |
| Camera Settings          | Trigger / Strobe Control       |                              |                            |       | _ |
| Standard Video Modes     | Trigger Control                | Trigger Delay                | Pin Direction Control      |       |   |
| Custom Video Modes       | Enable / disable trigger       | Enable / disable delay       |                            |       |   |
| Camera Information       |                                |                              |                            |       |   |
| Camera Registers         | Mode: 14 ~                     |                              | I his is usually only used |       |   |
| Trigger / Strobe         | Barameter: 0                   | 0.0000                       | input without setting them |       |   |
| Advanced Camera Settings |                                | Min binnen deleve 0.00000    | as a trigger source.       |       |   |
| High Dynamic Range       | Trigger Source                 | Min trigger delay: 0.00000s  |                            |       |   |
| Look Up Table            | GPIO 0  GPIO 1                 | Max trigger delay: 0.00000s  | GPIO 0: ) In ) Out         |       |   |
| Frame Buffer             |                                |                              |                            |       |   |
| Data Flash               |                                | Software Trigger             | GPIO I: J III D Out        |       |   |
| System Information       | ○ None                         | Fire Software Trigger        | GPIO 2: ) In ) Out         |       |   |
| BusTopology              | Trigger Polarity               |                              |                            |       |   |
| Help / Support           | Low O High                     |                              | GPIO 3: ) In ) Out         |       |   |
|                          |                                | I                            |                            |       |   |
|                          | Strobe Control                 | CPIO 1                       |                            |       |   |
|                          | Enable strobe for this pi      | n Enable stro                | be for this pin            |       |   |
|                          | High Delay                     | 0.00 🖨 🗌 H                   | igh Delay: 0.00            |       |   |
|                          | Polarity Low Duratio           | Polarity                     |                            |       |   |
|                          |                                |                              |                            |       |   |
|                          | GPIO 2                         | GPIO 3                       |                            |       |   |
|                          | Enable strobe for this pi      | n Enable stro                | be for this pin            |       |   |
|                          | High Delay:                    | 0.00 🗘 🛛 H                   | igh Delay: 0.00 🗘          |       |   |
|                          | Polarity Low Duratio           | n: 0.00                      | ow Duration: 0.00          |       |   |
|                          |                                |                              |                            |       |   |
|                          |                                |                              |                            |       |   |
|                          |                                |                              |                            |       |   |
|                          |                                |                              |                            |       |   |
|                          |                                |                              |                            |       |   |
|                          |                                |                              |                            |       |   |
|                          |                                |                              |                            |       |   |
|                          |                                |                              |                            |       |   |
|                          |                                |                              |                            |       |   |
|                          |                                |                              |                            |       |   |
|                          |                                |                              |                            |       |   |
|                          |                                |                              |                            |       |   |

Under Trigger/Strobe -> Trigger Control, uncheck the box adjacent to "Enable/disable trigger".

Next under the 'Camera Settings' tab, uncheck the On/Off box next to the Frame Rate sliding scale.Set your Shutter to (1/frame per second) - 1ms. Make sure to convert (1/frame per second) to milliseconds! You do not need to configure FrameRate. The FrameRate will automatically match the frame rate of the driver box.

Once you have configured your Shutter, check the On/Off box.

| Camera Settings          | Camera Settings |                    |    |
|--------------------------|-----------------|--------------------|----|
| Standard Video Modes     | Absolute Mode   | Auto On/O One Pus  | sł |
| Custom Video Modes       | Brightness      | 2.930 🗘 %          |    |
| Camera Information       | Exposure        | 1.700 🗘 EV         |    |
| Camera Registers         | Sharpness       | 512 🗘 🗌            |    |
| Trigger / Strobe         | Hue             | Second Contraction |    |
| Advanced Camera Settings | Saturation      |                    |    |
| High Dynamic Range       | Gamma           | 1.000 🖨            |    |
| Look Up Table            | Iris            |                    |    |
| Frame Buffer             | Focus           |                    |    |
| Data Flash               | Zoom            |                    |    |
| System Information       | Pan             |                    |    |
| BusTopology              | Tilt            |                    |    |
| Help / Support           | Shutter         | 9.468 🖨 ms         |    |
|                          | Gain            | 29 996 🖨 dB        |    |
|                          | FrameBate       | 41 523 - 60        |    |
|                          | W B (Bod)       |                    |    |
|                          | W.B.(Red)       |                    |    |
|                          | Remore          |                    |    |
|                          | Fower           |                    |    |

| Camera Settings          | Trianan ( Obacha Obacha)                                                                      | · · · ·                                                                                                    |                                                                                                    |  |  |
|--------------------------|-----------------------------------------------------------------------------------------------|----------------------------------------------------------------------------------------------------|----------------------------------------------------------------------------------------------------|--|--|
| Standard Video Moder     | Ingger / Strobe Control                                                                       |                                                                                                    |                                                                                                    |  |  |
| Custom Video Modes       | Trigger Control                                                                               | Trigger Delay                                                                                                    | Pin Direction Control                                                                                                    |  |  |
| Comoro Information       | Enable / disable trigger                                                                      | Enable / disable delay                                                                                                    |                                                                                                    |  |  |
| Camera Decistera         | Mode: 14 ×                                                                                    |                                                                                                    | This is usually only used                                                                                                    |  |  |
| Triages (Stroke          |                                                                                               |                                                                                                    | to manually set pins as                                                                                                    |  |  |
| Advanced Camera Settings | Parameter: 0                                                                                  | 0.0000                                                                                                    | input without setting them                                                                                                   |  |  |
| High Dynamic Pange       | Trianan Cauna                                                                                 | Min trigger delay: 0.00000s                                                                                                    | as a trigger source.                                                                                                    |  |  |
| Look Up Table            | ingger Source                                                                                 | Max trigger delay: 0.00000                                                                                                    |                                                                                                    |  |  |
| Erame Buffer             | GPIO 0 O GPIO 1                                                                               | Max ungger deray: 0.00000s                                                                                                    |                                                                                                    |  |  |
| Data Flash               | ○ GPIO 2 ○ GPIO 3                                                                             | Software Trigger                                                                                                    | GPIO 1: In DOut                                                                                                    |  |  |
| System Information       | None                                                                                          | Fire Software Trigger                                                                                                    |                                                                                                    |  |  |
| BusTopology              | Trianes Balavita                                                                              | The contract rigger                                                                                                    | GPIO 2: 9 III ) Out                                                                                                    |  |  |
| Help / Support           | Low High                                                                                      |                                                                                                    | GPIO 3. D In ) Out                                                                                                    |  |  |
|                          | Strobe Control                                                                                | I                                                                                                    | I                                                                                                    |  |  |
|                          | GPI0 2 GPlo 2 GPloarity Delay: Duratio GPlo 2 GPlo 2 Genative Duratio Duratio Duratio Duratio | n<br>0.00<br>Polarity<br>H<br>Carlor<br>Polarity<br>H<br>Carlor<br>Polarity<br>H<br>Carlor<br>Polarity<br>H<br>Carlor<br>Polarity<br>H<br>Carlor<br>Polarity<br>H<br>Carlor<br>Polarity<br>Carlor<br>Carlor<br>Polarity<br>Carlor<br>Carlor<br>Ca | be for this pin<br>ligh Delay: 0.00 ↓<br>ow Duration: 0.00 ↓<br>be for this pin<br>ligh Delay: 0.00 ↓<br>ow Duration: 0.00 ↓ |  |  |

Return to the Trigger/Strobe section and check the box under "Enable/disable trigger"

Now your camera is configured for up to 100 Hz recordings!